### USER MANUAL BHARATKOSH

## Go to <u>https://bharatkosh.gov.in/</u> Click on LOGIN/REGISTER

| Moorne to Non-Tax Receipt Hort- | Company New York, NITE, St. | own 🛪 🖉 🖉 Seatlandari Hane | ar 🔮 bruit (barte d) | X http://email.pr    | delenionhore X teppineral.perd | deneration: 3r +                    |                                | 9 ( ) X   |
|---------------------------------|-----------------------------|----------------------------|----------------------|----------------------|--------------------------------|-------------------------------------|--------------------------------|-----------|
| C @                             | D & manothe                 | atkosh-gov in              |                      |                      |                                | 众                                   | ± N D                          | 8° 3      |
|                                 |                             |                            |                      |                      |                                | English                             | A+ A A-                        | ç         |
| Non-Tax Re                      | eceipt Portal               |                            |                      |                      | Contro<br>Dept. o              | oller General<br>r Expenditure, Min | of Account<br>istry of Finance | nts       |
|                                 | Harre                       | Alaset Un Liber Golde      | Contact Un 1942s     | Senta And Candiboro  | Charge-back and Refund Policy  |                                     |                                |           |
|                                 |                             |                            |                      |                      |                                |                                     | 011 24660534                   |           |
|                                 | and the second              |                            |                      |                      |                                | St IN PA                            | anteriorite-(ch                | (Dir      |
|                                 | -                           |                            | lovernm              | ient of m            |                                |                                     |                                |           |
|                                 |                             |                            |                      | Aake payments to Gov |                                | R                                   |                                |           |
|                                 |                             | -                          |                      |                      | ####                           | Tran                                | saction Cou<br>30359           | ant<br>55 |
| P type bere to sea              | irsti.                      | 0 = 2 =                    |                      |                      |                                | Angert                              | SCHOL DATE BIL                 |           |

### CLICK ON NEW USER

| Welcome to Non-Tax Receipt Ports M. | officers Annoth NUCLASSIC R | Sestendari Ihmi                          | at 🔕 beat (barb (b)                                                   | <ul> <li>Material production of the</li> </ul> | en- X intoide                    | malgorithmentlese: 3                                     | +                     | į.   | -   | 5  |
|-------------------------------------|-----------------------------|------------------------------------------|-----------------------------------------------------------------------|------------------------------------------------|----------------------------------|----------------------------------------------------------|-----------------------|------|-----|----|
| < → C Ø                             | 0 â muchharatkoih.go        | an an an an an an an an an an an an an a | (lay)                                                                 |                                                |                                  | 🖾 🌣                                                      |                       | ż ¥  | 0   | 8' |
|                                     |                             | Log                                      | jin                                                                   |                                                |                                  |                                                          |                       |      |     |    |
|                                     |                             |                                          | Ular harhe                                                            |                                                |                                  |                                                          |                       |      |     |    |
|                                     |                             | 4                                        | hanned                                                                |                                                |                                  |                                                          |                       |      |     |    |
|                                     |                             | Text :<br>Text :                         | ACM In Captona is case-sensitive<br>the text shown as per the image a | berve                                          |                                  |                                                          |                       |      |     |    |
|                                     |                             |                                          | Capitolia                                                             |                                                |                                  |                                                          |                       |      |     |    |
|                                     |                             |                                          | Salard -                                                              |                                                |                                  |                                                          |                       |      |     |    |
|                                     |                             | 0                                        | New Liter<br>Forget Password                                          |                                                |                                  |                                                          |                       |      |     |    |
|                                     |                             | -                                        |                                                                       |                                                |                                  |                                                          |                       |      |     |    |
| Home   About Us.   Contact Us       | Privacy Policy   Disclaimer | Sitercep   Terms & Condit                | iers.                                                                 | 60015                                          | Controller Gener<br>Powered by F | nal of Accounts. All Rights<br>Nablic Financial Managame | Reserved<br>në System |      | E.  |    |
| 1 P Type bene to poinch             | 0                           | RI 😭 🐺 🚺                                 | 0                                                                     |                                                |                                  | 8. ~ @ @ #                                               | 中国                    | IMC: | 003 |    |

## FILL THE DETAILS, AND VERIFY OTP

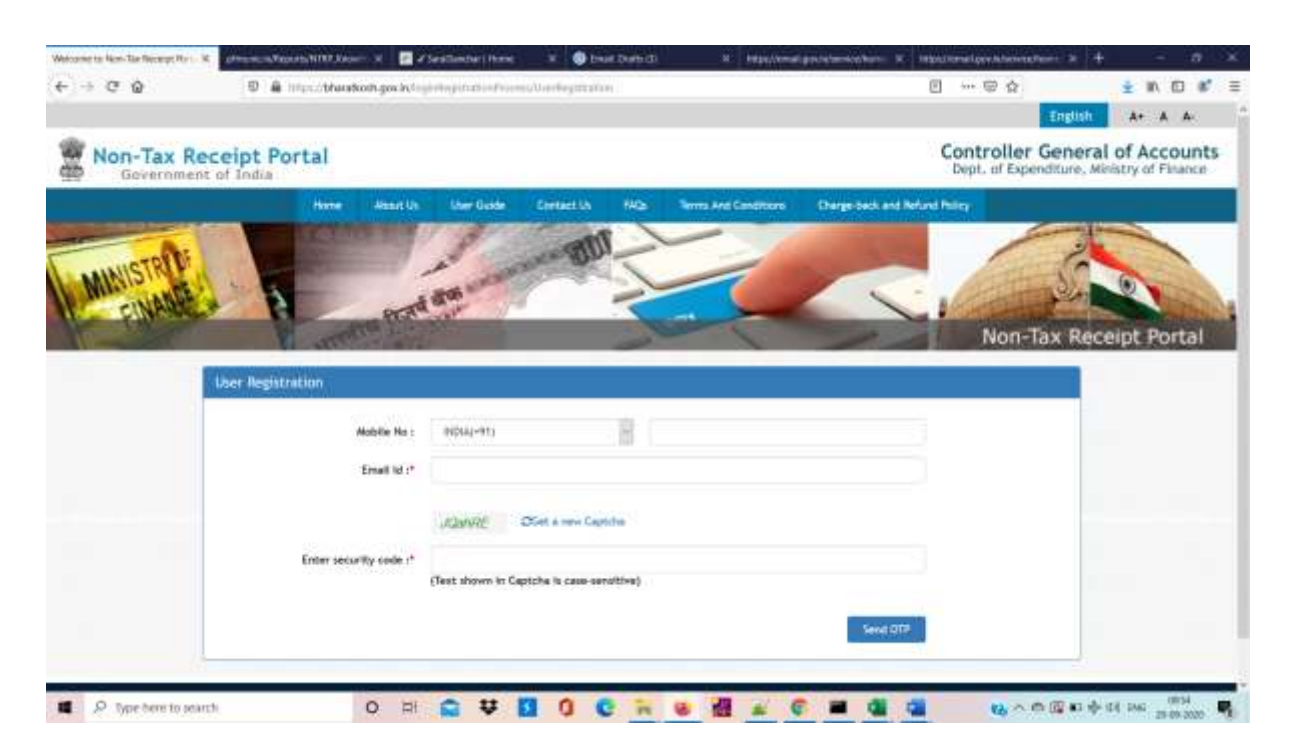

SELECT CONTROLLERS AS TELECOMMUNICATIONS and DEPOSITOR CATEGORY AS CORPORATE/COMMERCIAL UNDERTAKINGS FILL THE DETAILS LIKE USERNAME, PASSOWRD ETC AND SUBMIT

| Welcome to Non-Tex Recept No X | photocological and the local of the second second s | harjilana 31 🔮 Diwit Dalatti                                                                    | W MyschingTgavit,tervisite                                              | e X tites/ferral | laninamanini x 🕂 | - a x       |
|--------------------------------|----------------------------------------------------------------------------------------------------|-------------------------------------------------------------------------------------------------|-------------------------------------------------------------------------|------------------|------------------|-------------|
| 6 9 9 6                        | 🛡 🛔 hitps://bhasikosh.gos/s/sgrifiepin                                                                                                    | totion/holdes/Uverliegidushin                                                                   |                                                                         | 8 IN             | - @ <u>\$</u>    | ± N 10 # =  |
| MICENARDE                      | A state and                                                                                                    |                                                                                                 |                                                                         | 1                | Non-Tax Rec      | eipt Portal |
|                                | User Regestration                                                                                                    | nation II -                                                                                     | -                                                                       |                  |                  |             |
|                                | Build II."                                                                                                    |                                                                                                 |                                                                         |                  |                  |             |
|                                | failer Controller"                                                                                                    | TURGenavorives                                                                                  | 8                                                                       |                  |                  |             |
|                                | Last Home -<br>Starr Home -                                                                                                    |                                                                                                 |                                                                         | ikar y postatie  |                  |             |
|                                | Parend*                                                                                                    | Personal must centre noninen 6 characters and<br>partial states on algebra, one noneral and one | nacimum 18 december: Parcent rinald<br>gaetid charactar like (m/SS' 61% |                  |                  |             |
|                                | Cartre Russed*                                                                                                    |                                                                                                 |                                                                         |                  |                  |             |
|                                | Company Interestituction Ro.<br>Task                                                                                                    |                                                                                                 |                                                                         |                  |                  |             |
| P Type here to search          | 0 =                                                                                                    | ¥ 0 0 k k                                                                                       |                                                                         |                  | -                | 46 mg       |

User is created successfully,

| come to Non-Tax Receipt No. 1. W | Annual States NULL Reserve | Sestimber 1           | ihani 🛛 🗿 bruit (hate d  | 3 N: Maje//email.pro/w | weighten X. Handlimelopetatemetere: X          | +      | -             |        |  |
|----------------------------------|----------------------------|-----------------------|--------------------------|------------------------|------------------------------------------------|--------|---------------|--------|--|
| -> C Q                           | D & Interaction            | pox kolo plana parada | diverse/United attailers |                        |                                                | ź      | 10            | 0 6    |  |
|                                  |                            |                       |                          |                        | English                                        | A+     | A             | A-     |  |
| Non-Tax Re                       | eceipt Porta               | y.                    |                          |                        | Controller General<br>Dept. of Expenditure, Mi | l of A | CCO<br>f Fina | unts   |  |
|                                  | Home About Us              | User Guide            | Contact Us FAQs          | Terms And Conditions   | Charge-back and Refund Policy                  |        |               |        |  |
| A.                               | ACC AN                     | 11                    | Idro                     | -                      |                                                |        | -             |        |  |
| MINISTRUC                        | . The second               | - A SHA               |                          |                        | C AND                                          | 10     |               | 20     |  |
| EINAGE +                         | - B                        | provid and            | 78                       |                        |                                                |        |               | 1 here |  |
|                                  | - A MARA                   |                       | -                        |                        | Non-Tax R                                      | leceip | t Po          | rtal   |  |
| Success! User has                | been registered successful | Alg:                  |                          |                        |                                                |        |               |        |  |
|                                  |                            |                       |                          |                        |                                                |        |               |        |  |
| User Registra                    | tion                       |                       |                          |                        |                                                |        |               |        |  |
|                                  |                            | Fores services        |                          |                        |                                                |        |               |        |  |
|                                  |                            |                       |                          |                        |                                                |        |               |        |  |
|                                  | Nobile No :                | HIDIA(+91)            |                          |                        |                                                |        |               |        |  |
|                                  | Nobile No :<br>Email id :* | HDIA(+91)             |                          |                        |                                                |        |               |        |  |
|                                  | Mobile No :<br>Email Id :* | BIDLA(+91)            | .8                       |                        |                                                |        |               |        |  |
|                                  | Nobile No :<br>Email id :* | BSFFup                | DGet a new Captona       |                        |                                                |        |               |        |  |
|                                  | Nobile No :<br>Email Id :* | BSFFup                | Difet a new Captona      |                        |                                                |        |               |        |  |

#### NOW LOGIN WITH THE CREATED USER

#### Go to <a href="https://bharatkosh.gov.in/">https://bharatkosh.gov.in/</a>

Click on LOGIN/REGISTER. Enter User name and passowrd created FOR REGISTERED USER after LOG IN, click on receipts for DoT

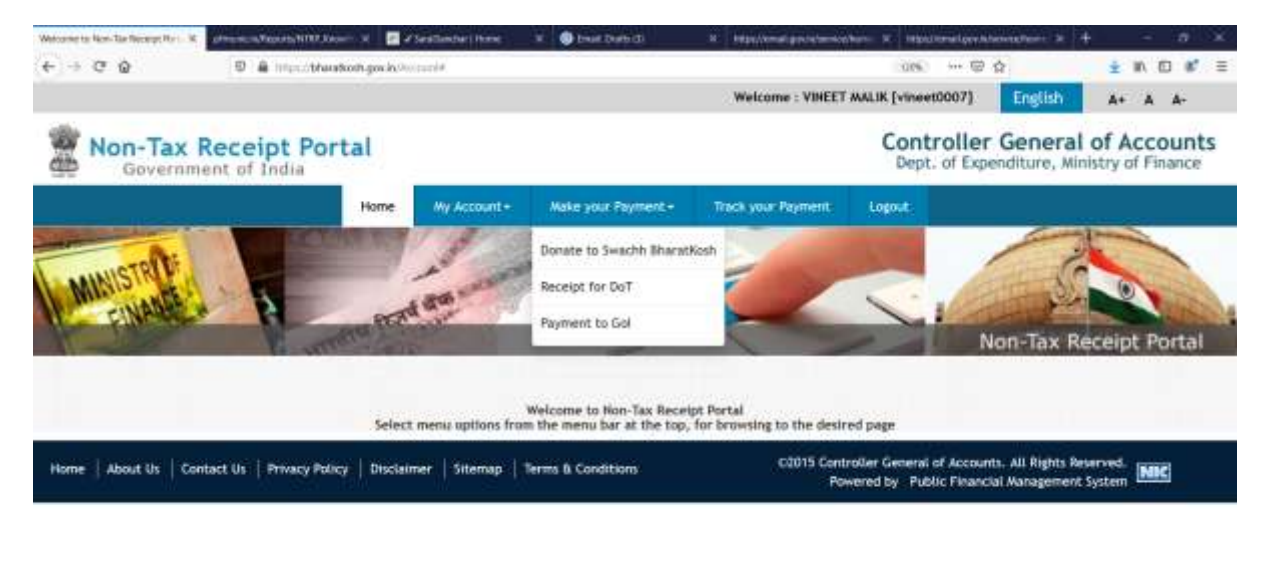

| ,P Type here to search | 0 = | al 😭 | ₩ 🖪 | 0 0 | în | 8 dl | * 6 | <br>1 16 | 1000 日本は1246 1000 | 4 |
|------------------------|-----|------|-----|-----|----|------|-----|----------|-------------------|---|

# CLICK ON MAKE PAYMENTS, SELECT DEPOSITOR CATEGORY AS CORPORATE/COMMERCIAL UNDERTAKINGS

|                                                                                                    | in other second gos at the second second | The second second second second                                                                                                    | Welcome   VINEET          | WALK (vineen5007) English | A+ A A                                |
|----------------------------------------------------------------------------------------------------|------------------------------------------|----------------------------------------------------------------------------------------------------|---------------------------|---------------------------|---------------------------------------|
| Non-Tax Receipt Por                                                                                            | tal                                      |                                                                                                    |                           | Controller Gener          | al of Accounts<br>Ministry of Finance |
|                                                                                                    | Huma My A                                | www.                                                                                                    | Track your Payment Lagout |                           |                                       |
| MISTRIP                                                                                                    | and a                                    | BUT -                                                                                                    | -                         | 2                         |                                       |
| MILLE NABLE - B                                                                                                | Prat and an                              |                                                                                                    |                           | 1                         |                                       |
|                                                                                                    | STORE LAND                               | 1                                                                                                    | 1 /                       | Non-Tax Re                | ceipt Portal                          |
| ingen                                                                                                    | et                                       | and the second second s | Later en                  |                           |                                       |
| Payment Purp                                                                                                   | cse))                                    |                                                                                                    |                           |                           |                                       |
|                                                                                                    | Depositor's category                     | Corporates/Conversial Undertaking                                                                                                    | 9                         | 8                         |                                       |
| the second second second second second second second second second second second second second second second s | Purpose:                                 |                                                                                                    |                           | Q                         |                                       |
|                                                                                                    | Amount:                                  | 38 2                                                                                                    |                           |                           |                                       |
|                                                                                                    |                                          |                                                                                                    |                           |                           |                                       |
|                                                                                                    | Reynent Frequency /Period:               |                                                                                                    | 2029-2021                 |                           |                                       |
|                                                                                                    | Reynent Frequency (Period:<br>Remarks:   | Jacarb                                                                                                    | 2020-2011                 |                           |                                       |

SEARCH PURPOSE. IF APPLYING FOR VNO, DEPENDING ON CATEGORY SELECT Unfied License(VNO) for ISPA, ISPB, ISPC service. IF APPLYING FOR ISP, DEPENDING ON CATEGORY SELECT Unfied License for ISPA, ISPB, ISPC service.

| e  | D & musicharakon.go                            | chelina and a state of the second state of the second state of the |                                                                                            |
|----|------------------------------------------------|----------------------------------------------------------------------------------------------------|--------------------------------------------------------------------------------------------|
|    | Purposei                                       |                                                                                                    |                                                                                            |
|    | Purpose                                        | Payment Type                                                                                                    | Function Head                                                                              |
|    | Unified License (WRD) for SP A Services        | License fee                                                                                                    | 127502104130400-UL (VND) ISP CATEGORY:A                                                    |
|    | Unified License (WKD) for ISP 8 Services       | License fee                                                                                                    | 127503104152500-UL (VHD) C47500858                                                         |
|    | Unified License (WKD) for ISP C Services       | License fee                                                                                                    | 127500104150600-UL/VHCI/CATEGORY-C                                                         |
|    | Unified License (VNO) for HLD Services         | Licerse fee                                                                                                    | 127500104150700-UL/VH0/H0TIONAL LONG DISTANCE (HLD) SERVICE                                |
|    | Unified License (WKD) for PMITT Services       | License fee                                                                                                    | 12/500104151000-UL(VHO) PUBLIC MOBILE RADIO TRUMOING SERVICE (PMRTS) SERVICE               |
| 17 | Unified License (WKD) for YSAT OUG Services    | Application Processing Fee                                                                                                    | 12750210H151100-UL(VHOLVERY SMALL APERTURE TORMINAL (VSAT) CLOSED USER GROUP (CUG) SERVICE |
| 17 | Unified Isoanse for GMPCS services             | License fee                                                                                                    | 127500104100000-GMPC3                                                                      |
| 17 | Unified bicence for ILD centroles              | License fee                                                                                                    | 127500104140003-1.L.D.                                                                     |
| 17 | Unified Domse for INSAT WSF Elservices         | License fee                                                                                                    | 127500104010000-CELLULAR SERVICES                                                          |
|    | United Isama for PLE (National Area) services  | License fee                                                                                                    | 127500104080000-(5P                                                                        |
|    | Unified Boarse for ISP A services              | License fee                                                                                                    | 12750310+080003-157                                                                        |
| 17 | Unified Inserve for SP-8 services              | License fee                                                                                                    | 127500104080000-ISP                                                                        |
|    | United bisence for ISF-C services              | License fee                                                                                                    | 127500104080000-159                                                                        |
|    | Unified Doesse for MLD services                | License fee                                                                                                    | 127900104110000 H.L.O.C.                                                                   |
|    | Unified Isanse for PWITS services              | License fee                                                                                                    | 127500104070000-PWIPTS                                                                     |
|    | United Interse for VSAT CUG services           | License Tee                                                                                                    | 127502104090000-CUS-VS47                                                                   |
|    | Unknowed Regal exchanges any reside operations | Repovery of National Loss                                                                                                    | 12750380000000 OTHER RECEIPTS                                                              |
|    | USR Upenter                                    | Literue Modification Fee                                                                                                    | 127500103030100-FUED LAND/NOBLE/NF/VNF/UNF/COMWH/I/BROADCASTING NF                         |

| Dritted Doese for GMPCS services                  | License fee                                | 127500104100000-GMPCS                                                   |
|---------------------------------------------------|--------------------------------------------|-------------------------------------------------------------------------|
| Withed Incesse for ILD services                   | License fee                                | 13750010+1+0000+1,L/D.                                                  |
| Unified teamse for DEAT MSL-R services            | Dicense fee                                | 127500104010000-CELLULAR SERVICES                                       |
| Unified bisenee for IPLE (National Area) benative | License fee                                | 127500104000000-159                                                     |
| Unified Domse for ISP-A services                  | License fee                                | 127500104000000-159                                                     |
| Drythed Economiter 157-6 services                 | License fee                                | 127503104080000-ISP                                                     |
| Unified Juanue for 15P-C services                 | License fee                                | 137503104080203-15P                                                     |
| Unified teamse for NLD services                   | Licenze fee                                | 127500104110000-#L.L.D.C.                                               |
| Unified license for PMIT's services               | License fee                                | 117500104070000-PMITS                                                   |
| Unified boarse for #547 DUG services              | License fee                                | 127900104090000 CUG-VS4T                                                |
| Unicernet Regil exchangel/gray market operational | Receivery of National Loss                 | 1375038XXXXXXXXXXXXXXXXXXXXXXXXXXXXXXXXXXXX                             |
| USR UNIFRIEN                                      | License Modification Fee                   | 137503103030400-FTIED LAND (WOBILE (HF7/HF7/LHF)(COMMH)/BROADCASTING HF |
| YSAT (Cap)                                        | Spectrum Usage Charges                     | 127900103030400 VERY SMALL APERTURE TERMINAL (DATA OCCASIONAL VOICE)    |
| VSRT(Captive)                                     | Late Pee                                   | 127500103030400-YERY SMALL APERTURE TERMINAL (DATA DECASIONAL VDICE)    |
| vSAT/Garren)                                      | Spectrum Charges                           | 127500103020400-VERY SMALL APERTURE TERMINAL (VSAT)                     |
| WINC SACIYA payments                              | SACPA sitting application registration fee | 1275001030862000-07Hell Misic, RECEIPTS                                 |
|                                                   |                                            | Previous 1 I I 4 5 min                                                  |

### SELECT APPLICATION PROCESSING FEE OR ENTRY FEE, CLICK ON ADD

| Webcome to Non-Tax Receipt Horse M | alterne after the NATION Comments of Seattlember ( N | nne 🛛 🗣 Draid Dorquine                            | 8 Mary/Annal grout have | w tepsilinalprestancement a 4 | - a x       |
|------------------------------------|------------------------------------------------------|---------------------------------------------------|-------------------------|-------------------------------|-------------|
| < → @ @                            | D 🔒 Interactive and a second second                  | Hatpitat, VetChamped                              |                         | @ ģ                           | ± N ⊡ # ≡   |
| MINISTRODI                         | A min                                                | and                                               |                         | Non-Tax Rec                   | elot Portal |
|                                    | New Tress                                            | in Januaria Maraka                                | Lasternes               | -                             |             |
| P.                                 | iyment Purpose                                       |                                                   |                         |                               |             |
|                                    | Depositor's category:                                | Corporates/Constantial Undertakin                 | w.                      |                               |             |
|                                    | Purpose:                                             | United latence for 15P < services                 |                         | P.                            |             |
|                                    | Payment Type:                                        | Application Processing Pee                        |                         | Θ                             |             |
|                                    | Hindutry:                                            | Userna fee                                        |                         |                               |             |
|                                    | Aniount:                                             | Penalty<br>Interest an Usamie fee                 |                         |                               |             |
|                                    | Payment Frequency /Period:                           | Interest in Reivity<br>Application Processing Tea |                         | -                             |             |
|                                    |                                                      | Entry Ree<br>Hemistry Pre                         |                         |                               |             |
|                                    | Remetic:                                             | Remark.                                           |                         |                               |             |
|                                    |                                                      |                                                   |                         |                               |             |
| O Tope here in search              | 0 14 0 14                                            |                                                   |                         |                               | 10 DAG 1001 |

SELECT PAO AS CCA ACCOUNTS, PAO HEADQUARTERS, AND DDO AND CLICK ON ADD

| Wetcome to Non-Tax Receipt Hart - 16 | offension, Faculty NITE, Dayson - W | C VSestanderi Ita   | nni: 🛛 🖓 bruit Greg               | ene X: Hepp//email.poi/who       | moghum X Ingolitmal.peytideons/feet X | + - 0   |   |
|--------------------------------------|-------------------------------------|---------------------|-----------------------------------|----------------------------------|---------------------------------------|---------|---|
| + - C 0                              | D & Interactionation.go             | dr.competizione     | eniptilisjonentliger, Selectorale | iniCizijid                       | © &                                   | ± ₩ © # | = |
|                                      | Autom Patient                       | 5                   | epolitics's broads                | Gardien ente                     | -                                     |         |   |
|                                      | Payment Purpose                     |                     |                                   |                                  |                                       |         |   |
|                                      | Dey                                 | positor's category: | Corporates/Commercial U           | Indertakings                     |                                       |         |   |
|                                      |                                     | Plarpoost           | Withed boenue for 15P-C of        | inicas.                          | à                                     |         |   |
|                                      |                                     | Payment Type:       | Application Promoting Fer         |                                  | 8                                     |         | 1 |
|                                      |                                     | Function Head:      | 127500300000000 - 07146           | E RECEIPTS                       | B                                     |         |   |
|                                      |                                     | Ministry            | TELECOMMUNICATIONS                |                                  |                                       |         |   |
|                                      | Pay & Acc                           | ount Office (RAD)   | 677188 - CONTROLLER OF            | COMMUNICATION ACCOUNTS, PAO HEAD | ADWATER                               |         |   |
|                                      | Drawing & Dista                     | rsing Office(DOO):  | 306155 - 200, 50(GeH),            | New Delhi                        | 8                                     |         |   |
|                                      |                                     | Amounti             | THE<br>RUPEES TEN THOUSAND ON     | 19000                            | *                                     |         |   |
|                                      | Payment F                           | requency /Nerlod:   | One Time                          |                                  |                                       |         |   |
|                                      |                                     | Remarks:            | Server6                           |                                  |                                       |         |   |
|                                      |                                     |                     |                                   |                                  | -                                     |         |   |
| 4                                    |                                     |                     |                                   |                                  |                                       |         |   |

| Welcome to Non-Tax Receipt Port M. | attention Network (NIN73000- 11 🔄 of Section due | i Hume 🕱 🚳 Email Dompone                                                                                                    | X http://www.ipp/sitemace/horse  | x Introduced produces and the |                   |
|------------------------------------|--------------------------------------------------|----------------------------------------------------------------------------------------------------|----------------------------------|-------------------------------|-------------------|
| ← ⇒ ♡ @                            | 0 🛔 Interrubharakookigos is filmatiya turk       | Dealer Workstope, Selectable Oracy                                                                                                    | μ.                               | @ ¢                           | ± 10 10 10 1      |
|                                    | Page and Page and                                | Pepertana Janak                                                                                                    | D. Lathering                     | 1                             |                   |
|                                    | layment Purpose                                  |                                                                                                    |                                  |                               |                   |
| _                                  | Depositor's category                             | Corporates/Commercial Undertakin                                                                                                    | p.                               |                               |                   |
|                                    | Purpose                                          | Unified License (VHO) for SP A Serve                                                                                                    | icès                             | Q.                            |                   |
|                                    | Payment Type                                     | Application Processing Fee                                                                                                    |                                  | 8                             |                   |
|                                    | Purction Nesd                                    | 127500104150400 - UL (VHO) SP CA                                                                                                    | TEOOM-A                          | 8                             |                   |
|                                    | Ministry                                         | TELECOMMUNICATIONS                                                                                                    |                                  |                               |                   |
|                                    | Pay & Account Office (PAD)                       | 2 D77188 - CONTROLLER OF CONVENIE                                                                                                    | CATION ACCOUNTS, INO HEADQUARTER | 9                             |                   |
|                                    | Orawing & Disbursing Office(DDD)                 | approximation and a second statements and a second statements and a second statements and second statements and second statements an |                                  | 8                             |                   |
|                                    | Amount                                           | NIE SOCO<br>RUPEES FIFTY THOUSAND ONLY                                                                                                    |                                  | 4                             |                   |
|                                    | Represent Frequency (Period                      | Ove Time                                                                                                    |                                  |                               |                   |
|                                    | Bersarku                                         | a Sarriark                                                                                                    |                                  |                               |                   |
|                                    |                                                  |                                                                                                    | _                                | -                             |                   |
| P Type bere to pearch              | o # 😭 🗄                                          |                                                                                                    |                                  |                               | ER 246 25 68 2020 |

# IF APPLIED FOR MORE THAN ONE SERVICE AREA, CLICK ON ADD, ELSE MOVE TO NEXT

|     | Paperson        | Lepine                                             |                      | and here                                | Dettectes                              |           | ii<br>N                       |        |
|-----|-----------------|----------------------------------------------------|----------------------|-----------------------------------------|----------------------------------------|-----------|-------------------------------|--------|
| Pe  | yment. Purposi  | 11<br>11                                           |                      |                                         |                                        |           |                               |        |
|     |                 | Depositor's                                        | cabegoryi            | Corporates/Commercial Undertaking       | P.                                     |           | 8                             |        |
| _   |                 |                                                    | Purposei             |                                         |                                        |           | a                             |        |
|     |                 |                                                    | Amount:              | 148 - S                                 |                                        |           | 18                            |        |
|     |                 |                                                    | Remarka:             | Retark                                  |                                        |           |                               |        |
|     |                 |                                                    |                      |                                         |                                        |           | ANE                           |        |
|     | awy:            | Furgest                                            | MO                   |                                         | 100                                    | -         | Payment Period :<br>Prequency | Deteto |
| TEL | D TRANSPOCKTORS | Unified lawse for SP-C<br>services<br>(Exity Perp. | UTTYSE O<br>HEADQUAR | NUMBER OF COMMUNICATION ACCOUNT,<br>112 | PAD 205155-000, 00(Carro,<br>New York) | 208081.08 | One Time                      |        |
|     |                 |                                                    |                      |                                         |                                        |           | Hest +                        |        |
|     |                 |                                                    |                      |                                         |                                        |           |                               |        |

FILL DETAILS,NAME AS COMPANY NAME, ADDRESS AS REGISTERED OFFICE ADDRESS

|   | Particle Participa  |                   | Married Sector |             | 1          | Carthen mits |   |  |
|---|---------------------|-------------------|----------------|-------------|------------|--------------|---|--|
|   | Depositor's Details |                   |                |             |            |              |   |  |
|   |                     | Harrer."          | M/5.           | 8           | санянит ни | AE           | 3 |  |
|   |                     | Address Live 1:*  | RECOTTRED OF   | FICE ADDREE | \$]}       |              |   |  |
|   |                     | Address Line 2:   |                |             |            |              | 3 |  |
|   |                     | Country:*         | HDIA           |             |            |              | E |  |
|   |                     | City:             |                |             |            |              |   |  |
|   |                     | Pincode/ Zipcode: |                |             |            |              |   |  |
|   |                     | TAN               |                |             |            |              |   |  |
|   |                     | ти                |                |             |            |              |   |  |
|   |                     | PAN               |                |             |            |              |   |  |
|   |                     | Andhaar Numbers   |                |             |            |              |   |  |
|   |                     | Mobile Humber:*   | (HD(4(+91)     |             | 8          | 2911111111   |   |  |
|   |                     | Email: *          | ABC1330GWAB    | -10         |            |              |   |  |
| 1 |                     |                   |                |             |            |              |   |  |

# MAKE PAYMENTS ONLINE PAYMENT OR NEFT/RTGS AS COMFORTABLE, click on NEXT

| Matomete Ros-Tacheren Herrick, administration (1000, Associated V) 🖉 of Section (1 | rillione 🕱 🚳 brait Darbidi | 8 May//www.gronetamice/hum-     | X Houterstorehousements                                          | - +                  | a x   |
|------------------------------------------------------------------------------------|----------------------------|---------------------------------|------------------------------------------------------------------|----------------------|-------|
| <ul> <li>C Q</li> <li>D &amp; High Schusson govin Copyright</li> </ul>             | all each ann an Anna       |                                 | 006 ··· @ \$                                                     | ± W C                | 0 € Ξ |
| City:                                                                              |                            |                                 |                                                                  |                      |       |
| Pincode/ Zipcode:                                                                  |                            |                                 |                                                                  |                      |       |
| TAN                                                                                |                            |                                 |                                                                  |                      |       |
| TIN                                                                                |                            |                                 |                                                                  |                      |       |
| PAN:                                                                               |                            |                                 |                                                                  |                      |       |
| Aadhaar Number:                                                                    |                            |                                 |                                                                  |                      |       |
| Mobile Number:*                                                                    | (194),(+91)                | 7911151111                      |                                                                  |                      |       |
| Email: *                                                                           | ABC1230/GMAIL.In           |                                 |                                                                  |                      |       |
|                                                                                    |                            |                                 |                                                                  |                      |       |
| Station partners                                                                   | () <b>.</b> 44)            | ATTAILE THE CA                  |                                                                  |                      |       |
|                                                                                    |                            |                                 | € Back                                                           | Hert 🔶               |       |
| Home   About Us   Contact Us   Privacy Policy   Disclaimer   S                     | temap   Terms & Conditions | ©2015 Controller G<br>Powered b | eneral of Accounts. All Rights I<br>y Public Financial Managemen | eserved.<br>4 System | į     |
| P Type bene to select     O HI                                                     | ¥ 0 0 e = 0                |                                 |                                                                  | 0                    | 19 R  |

#### CLICK ON CONFIRM

| State     DE/H     Cennity     Hd/s       Pino def 72 pcode     Image: State Pino def 72 pcode     Image: State Pino def 72 pcode     Image: State Pino def 72 pcode       Mobile Ho. (+91)     79111111     Trill Image: State Pino def 72 pcode     Image: State Pino def 72 pcode     Image: State Pino def 72 pcode       Andber Hourdser     Image: State Pino def 72 pcode     Image: State Pino def 72 pcode     Image: State Pino def 72 pcode     Image: State Pino def 72 pcode       Table Pino def 72 pcode     Image: State Pino def 72 pcode     Image: State Pino def 72 pcode     Image: State Pino def 72 pcode     Image: State Pino def 72 pcode       Image: State Pino def 72 pcode     Image: State Pino def 72 pcode     Image: State Pino def 72 pcode     Image: State Pino def 72 pcode     Image: State Pino def 72 pcode       Image: State Pino def 72 pcode     Image: State Pino def 72 pcode     Image: State Pino def 72 pcode     Image: State Pino def 72 pcode     Image: State Pino def 72 pcode       Image: State Pino def 72 pcode     Image: State Pino def 72 pcode     Image: State Pino def 72 pcode     Image: State Pino def 72 pcode     Image: State Pino def 72 pcode     Image: State Pino def 72 pcode       Image: State Pino def 72 pcode     Image: State Pino def 72 pcode     Image: State Pino def 72 pcode     Image: State Pino def 72 pcode     Image: State Pino def 72 pcode     Image: State Pino def 72 pcode       Image: State Pino def 72 pcode     Image: State Pino def 72 pcode <th>CRY</th> <th></th> <th></th> <th></th> <th>District.</th> <th></th> <th>CENTRAL</th> <th></th> <th></th>                                                                                                    | CRY   |                    |                                          |                               | District.                          |                                               | CENTRAL                       |                        |               |
|----------------------------------------------------------------------------------------------------|-------|--------------------|------------------------------------------|-------------------------------|------------------------------------|-----------------------------------------------|-------------------------------|------------------------|---------------|
| Priced# CTpcode     Email     rdbCl23pGdA3L.in       Robit= No. (+V1)     70111111       Acit# Under     PAIN Number     0       Acit# Under     PAIN Number     0       CAT     Pain     Pain       Composition     Pain Number     0       Price     Pain     Pain Number     0       Composition     Pain Number     Pain Number     Pain Number       Price     Point Number     Pain Number     Pain Number       Price     Pain Number     Pain Number     Pain Number       Price     Point Number     Pain Number     Pain Number       String     Ministry     McD Harme     Pain Number     Pain Number       String     Ministry     McD Harme     Pain Number     Pain Number       String     Ministry     McD Harme     Pain Number     Pain Number       String     Ministry     McD Harme     Pain Number     Pain Number       String     Ministry     Dob Name     Pain Number     Pain Number       String     McD Harme     Pain Number     Pain Number     Pain Number       String     McD Harme     Pain Number     Pain Number     Pain Number       String     McD Harme     Pain Number     Pain Number     Pain Number                                                                                                    | State |                    |                                          | DELH                          | Country                            |                                               | NDIA                          |                        |               |
| Mobile Ho. (+9T)         71111111           Addatar Humber         Image: Image: Image                                                                                           | Pinco | ide/Zipcode        |                                          |                               | Email                              |                                               | ABC123@GMAIL.W                |                        |               |
| Aashar Number         PAN Humber         PAN Humber           TAN         Tan         Tan                                                                                                    | Hobil | ie Ha. (+VT)       |                                          | 701111111                     |                                    |                                               |                               |                        |               |
| TAN     Tan       Purpose Details       Sr., In Ministry     MOD Hame     DDD Hame     Purpose and Payment Type     Payment Parind / Prequency     Amount (In Ministry Ministry)       1     TELECOMMUNICATIONS     CONTROLLER OF COMMUNICATION ACCOUNTS, Data (201555]     DDD, 10/(Cath), New Data (201555]     Linified License (VHD) for 15P A Service: Agginication Processing Fee     One Time     50000       1     TELECOMMUNICATIONS     CONTROLLER OF COMMUNICATION ACCOUNTS, Data (201555]     DDD, 10/(Cath), New Data (201555]     Linified License (VHD) for 15P A Service: Agginication Processing Fee     Social (20000)       1     TELECOMMUNICATIONS     ControlLER OF COMMUNICATION ACCOUNTS, Data (201555]     DDD, 10/(Cath), New Data (201555]     Linified License (VHD) for 15P A Service: Agginication Processing Fee     Social (20000)                                                                                                    | Aadh  | ar Number          |                                          |                               | PAH Number                         |                                               |                               |                        |               |
| Purpose Details           Sr.         Ministry         Mo Hame         DDD Hame         Purpose and Payment Type         Payment Partied /<br>Frequency         Amount (In<br>IHR)           I         TELECOMMENTICATIONS         CONTROLLER OF COMMENTICATION ACCOUNTS,<br>PUD HEAOQUARTER/0771683         DDD, 102(Cash), New<br>Detail(201353]         Livified License (VHD) for ISP A<br>Service: Application Processing Fee         One Time         50000           I         TELECOMMENTICATIONS         One Time         IMR, Bity, thousand only         Total::50000                                                                                                    | TAN   |                    |                                          |                               | 729                                |                                               |                               |                        |               |
| IHR Bity thousand only                                                                                                    | '     | TELECONMUNICATIONS | CONTROLLER OF COMM<br>PAD HEADQUARTER(07 | NUMERTION ACCOUNTS,<br>21685  | DOD, SO(Cash), New<br>Detv[205355] | Unified License (VHD<br>Services, Application | 1 for 15P A<br>Processing Fee | One Time               | 50000         |
| IHR fthy thousand axly Total::10030                                                                                                    | '     | TELECOMMUNICATIONS | CONTROLLER OF COMM<br>PAD HEADQUARTER(07 | KUNICATION ACCOUNTS,<br>71685 | DOD, SO(Cash), New<br>Detv[205155] | Unified License (VHD<br>Services.Application  | 1 for 15P A<br>Processing Fee | One Time               | 50000         |
|                                                                                                    |       |                    |                                          |                               |                                    | IHR fifty thousand o                          | 901                           |                        | Total::\$0000 |
|                                                                                                    |       |                    |                                          |                               |                                    |                                               |                               |                        | Continue 2    |
| Canal Contraction Contraction |       |                    | 111                                      |                               |                                    |                                               |                               |                        | STATISTICS.   |
|                                                                                                    |       |                    |                                          | and have been been            | to the Proceedings                 | C2015                                         | Controller General            | of Accounts. All Right | its Reserved. |

## THE PAYMENT MAY BE DONE, AND RECEIPT TO BE DOWNLOADED AT UPLOADED IN SARAL SANCHAR AGAINST RESPECTIVE COLUMN

| P<br>The<br>Pay | Payment Gateway<br>he payment can be made by a depositor using all Indian Credit Cards or Debit Cards (except Diners Club Card) and also via the Internet Banking<br>sument Gateway available below. The payment via American Express Credit Card (AMEX) can be made through SR ePay payment gateway                                             | of banks through the any |
|-----------------|----------------------------------------------------------------------------------------------------|--------------------------|
|                 | Image: Success Rate 31 %       Image: Success Rate 37 %       Image: Success Rate 72 %       Image: Success Rate 73 %       Image: Success Rate 73 %       Image: Success Rate 73 %         Image: Success Rate 39 %       Image: Success Rate 39 %       Image: Success Rate 39 %       Image: Success Rate 39 %       Image: Success Rate 39 % | •                        |
|                 | Net banking Debit card Credit card LiPI                                                                                                    | 1                        |
| ſ               | Enter the letter shown Enter the latter shown OGE                                                                                                    | a new Captoha            |